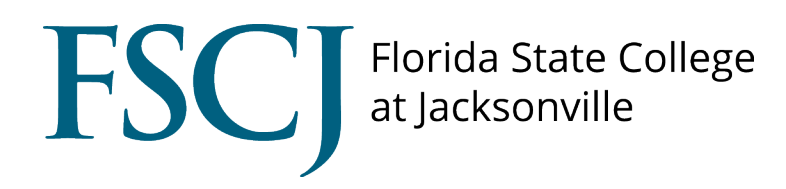

## CSM

## Employer Registration and Password Setup

## How to Register for a CSM Account

Go to <u>http://fscj-csm.symplicity.com</u>

• Click on the "Employers" button.

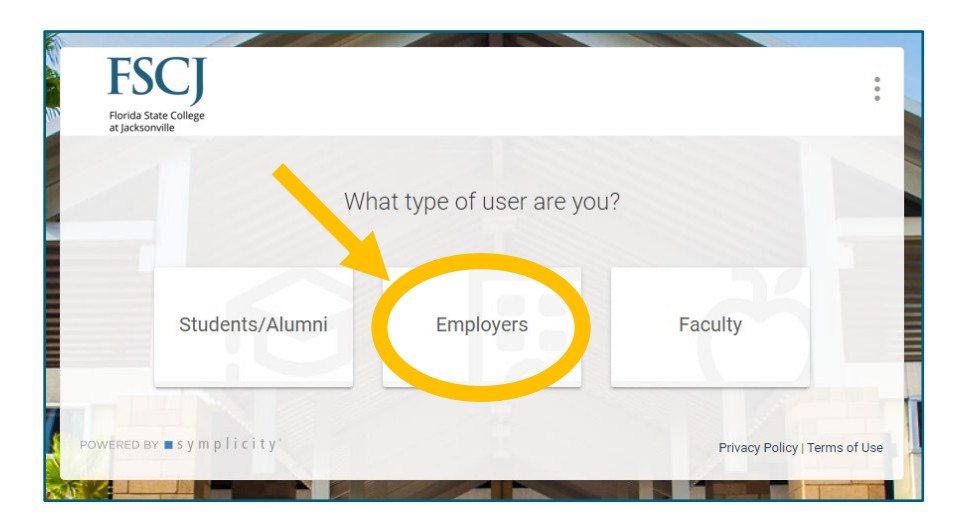

• Click on the **"Sign Up"** button.

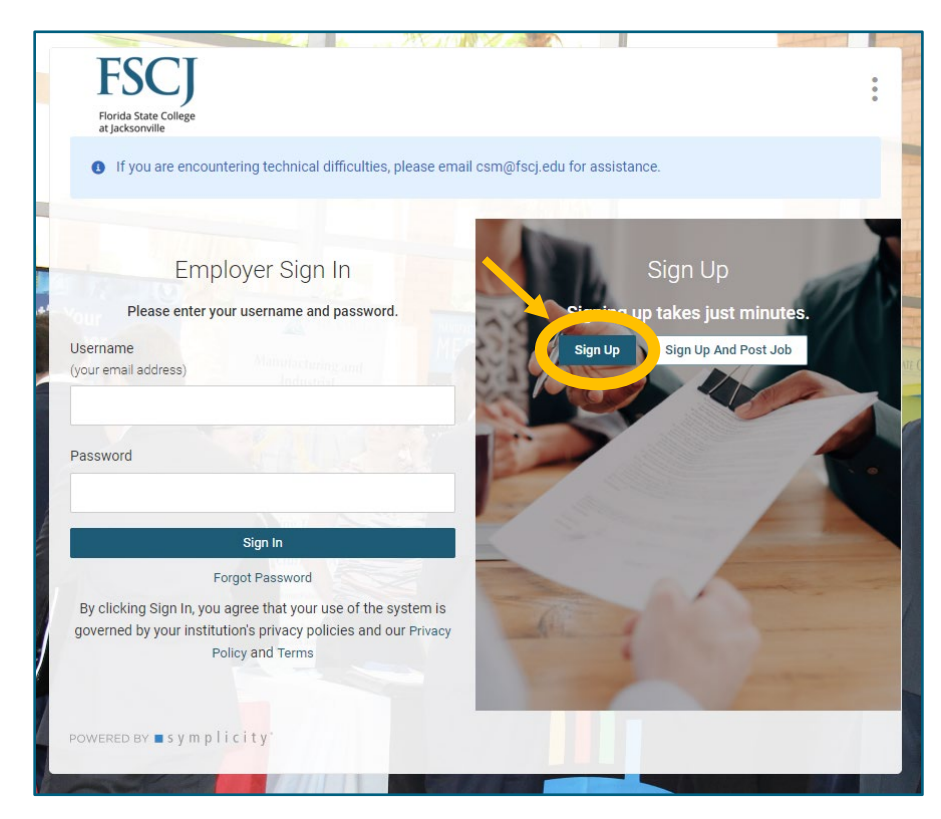

• **Enter** the company's information in the appropriate fields.

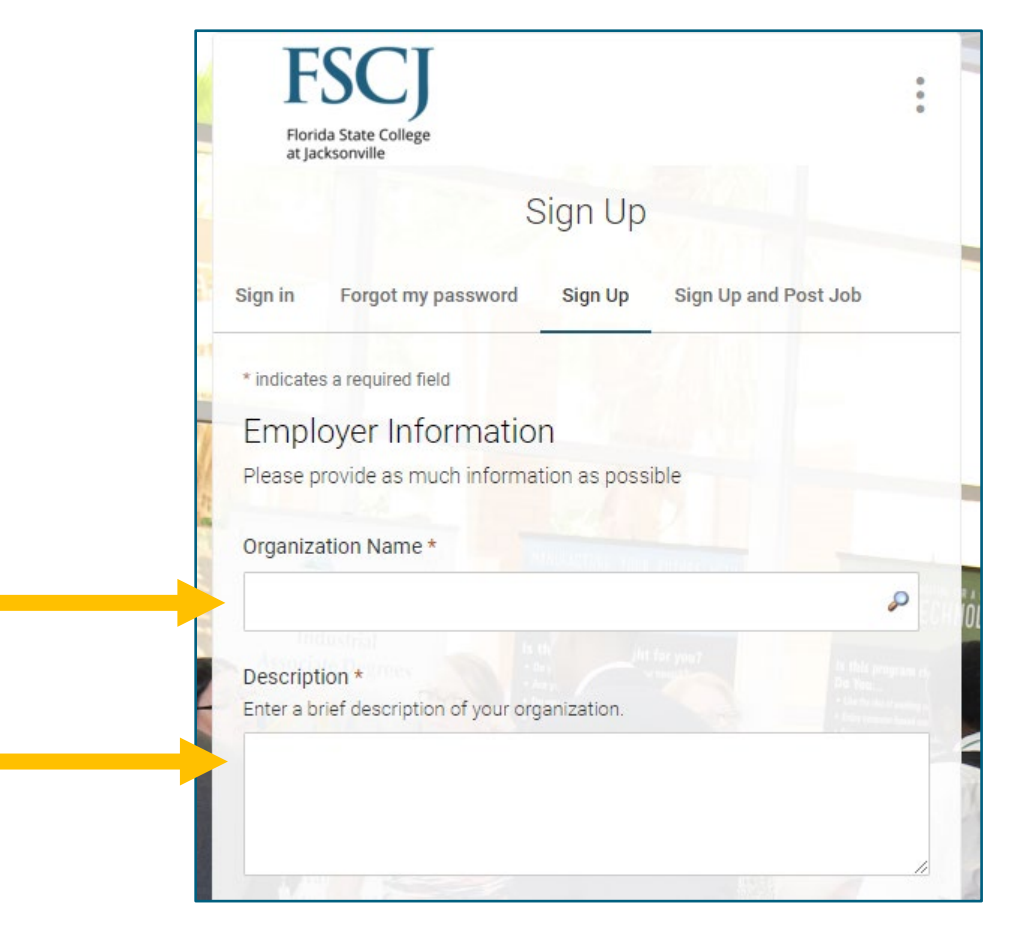

• Once completed, click on the "Submit" button.

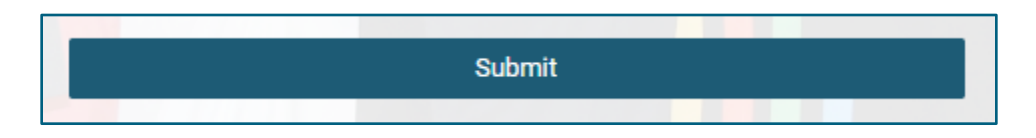

Please allow 24–72 hours for the FSCJ Career Development staff to approve your registration. If approved, you will receive an email confirmation.

## How to **Set Up a Password**

• In the confirmation email, open the link labeled "Set Your Password."

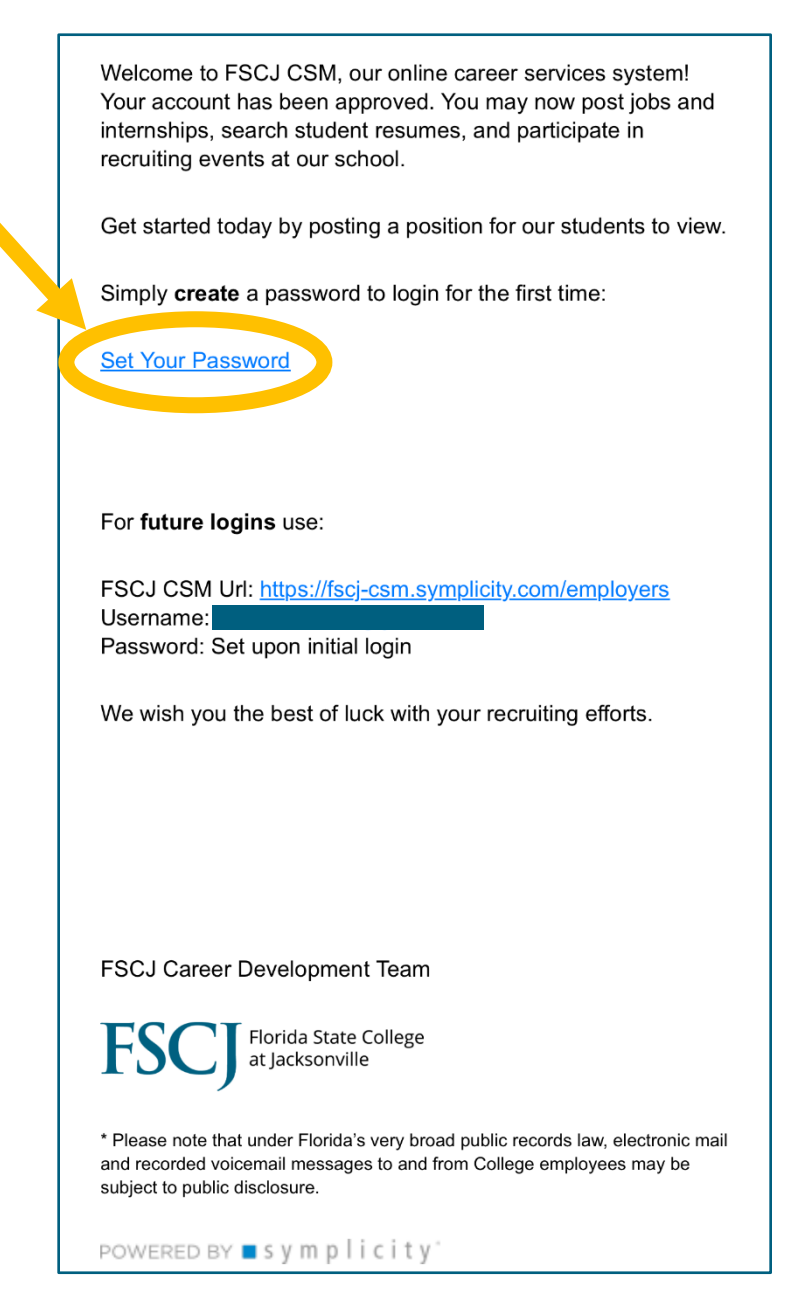